## Méthodologie d'accès aux annonces locaux

- 1. À partir du site declikeco.re, se rendre sur la page transmissions d'entreprises accessible au lien suivant : <u>https://www.declikeco.re/index.php/transmission-</u> <u>dentreprises/</u>
- 2. Cliquez sur le bouton « Cliquez ici » de l'espace repreneur

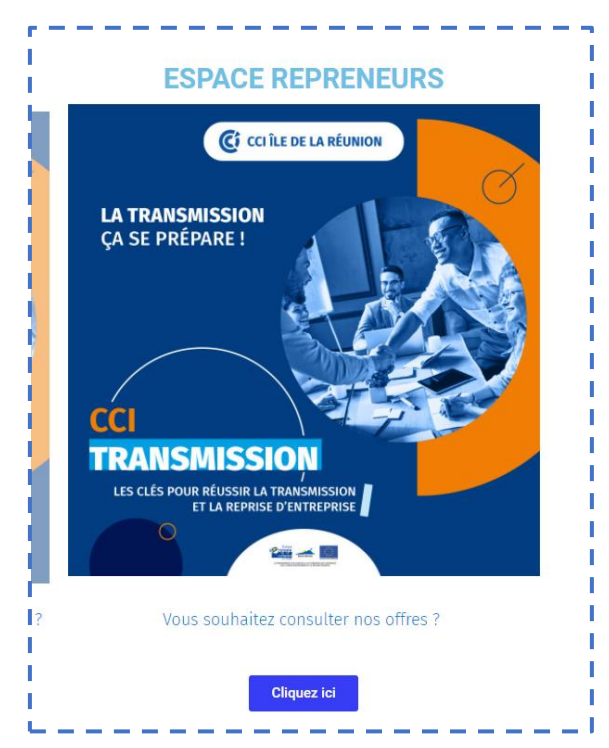

3. Vous allez êtes rediriger vers la page « Annonces des locaux »

| Annonces locaux<br>Ce contenu est uniquement réservé aux membres compte gratuit.<br>Se connecter S'abonner maintenant |                    |                                             |
|----------------------------------------------------------------------------------------------------|--------------------|---------------------------------------------|
| Ce contenu est uniquement réservé aux membres compte gratuit.           Se connecter         S'abonner maintenant     |                    | Annonces locaux                             |
| Se connecter S'abonner maintenant                                                                                     | Ce contenu est uni | quement réservé aux membres compte gratuit. |
|                                                                                                    | Se connecter       | S'abonner maintenant                        |
|                                                                                                    |                    |                                             |

## 4. Pour pouvoir accéder au contenu de la page :

- Pour ceux qui ont déjà un compte, cliquez sur « Se connecter » et renseigner vos identifiants.
- Pour ceux qui n'ont pas encore de compte, cliquez sur « S'abonner maintenant » et suivez les instructions pour la création de votre compte gratuit.

## 5. Si vous êtes redirigé vers la page suivante :

| Mes adhésions                                                                                                    |                  |          |                          |                |
|----------------------------------------------------------------------------------------------------|------------------|----------|--------------------------|----------------|
|                                                                                                    | Niveau           |          | Facturation              | Expiration     |
| compte gratuit<br>Annuler                                                                                                    |                  | Gratuit. |                          | _              |
| Voir toutes les options d'adhésion                                                                                                    |                  |          |                          |                |
| Mon compte                                                                                                    |                  |          |                          |                |
| Pédyl MAREE                                                                                                    |                  |          |                          |                |
| <ul> <li>Nom d'utilisateur: PMAREE</li> <li>E-mail: pedyl.maree@reunion.cci.fr</li> <li>Éditer le profil   Changer le mot de passe</li> </ul>      | I Se déconnecter |          |                          |                |
| Nom d'utilisateur: PMAREE     E-mail: pedyl.maree@reunion.cci.fr Éditer le profil   Changer le mot de passe Reçus antérieurs                       | Se déconnecter   |          |                          |                |
| Nom d'utilisateur: PMAREE     E-mail: pedyl.maree@reunion.cci.fr Éditer le profil   Changer le mot de passe Reçus antérieurs Date                  | Se déconnecter   | Niveau   | Montant                  | Statut         |
| Nom d'utilisateur: PMAREE     E-mail: pedyl.maree@reunion.cci.fr Éditer le profil l Changer le mot de passe Reçus antérieurs Date 10 novembre 2021 | Se déconnecter   | Niveau   | Montant<br>\$0.00        | Statut<br>Payé |
| Nom d'utilisateur: PMAREE     E-mail: pedyl.maree@reunion.cci.fr Éditer le profil   Changer le mot de passe Reçus antérieurs Date 10 novembre 2021 | Se déconnecter   | Niveau   | Montant<br>\$0.00        | Statut<br>Payé |
| Nom d'utilisateur: PMAREE     E-mail: pedyl.maree@reunion.cci.fr Éditer le profil   Changer le mot de passe Reçus antérieurs Date 10 novembre 2021 | Se déconnecter   | Niveau   | Montant           \$0.00 | Statut<br>Payé |

Cliquez sur le bouton « Accéder aux annonces » situé en bas de la page pour accéder aux annonces.

## 6. Cliquez sur chaque annonce pour consulter les détails associés.

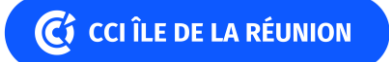